# ASIC de ampliación de nube Nexus 9000 (Tahoe) NX-OS ELAM

# Contenido

Introducción Hardware aplicable Procedimiento ELAM ASIC de Nexus Tahoe Topología Paso 1 - Verifique el ASIC, el Slice y el SrcId del puerto Paso 2: Conexión al módulo Paso 3 - Ingresar al modo de configuración de ELAM y especificar el ASIC apropiado del Paso 1 Paso 4: Configuración del disparador ELAM Paso 5 - Establecer los disparadores de ELAM usando SRC & DEST IP

Paso 6 - Iniciar el ELAM Paso 7 - Verifique si su ELAM se activó y luego revise los resultados Visualización de los resultados de ELAM para las versiones de NX-OS anteriores a la 7.0(3)I5(2) ELAM encapsulado VXLAN: Configuración de ELAM tras NX-OS 7.0(3)I7(2)

### Introducción

Este documento describe los pasos utilizados para realizarM a ELAM (lógica integrada Analyzer Module) en una serie de módulos ASIC de Cisco Nexus 9000 CloudScale, abarca las salidas más relevantes y describe cómo interpretar los resultados.

Consejo: Consulte el documento Descripción General de ELAM para obtener una descripción general de ELAM.

### Hardware aplicable

El procedimiento descrito en este documento es aplicable únicamente al hardware siguiente:

| N9K-C93180YC-<br>EX | N9K-C92304QC        |
|---------------------|---------------------|
| N9K-X9736C-EX       | N9K-C92300YC        |
| N9K-C93108TC-<br>EX | N9K-X9788TC-FX      |
| N9K-X9732C-EX       | N9K-X97284YC-<br>FX |
| N9K-X97160YC-<br>EX | N9K-C93180YC-<br>FX |

N9K-C93180LC-N9K-C93108TC-EX FX N9K-C9348GC-N9K-C92160YC-X FXP N9K-C9272Q N9K-X9732C-FX N9K-C9236C N9K-C9336C-FX2 N9K-C93240YC-N9K-C93300YC-FX2 FX2 N9K-C9364C N9K-C9332C

#### Procedimiento ELAM ASIC de Nexus Tahoe

Topología

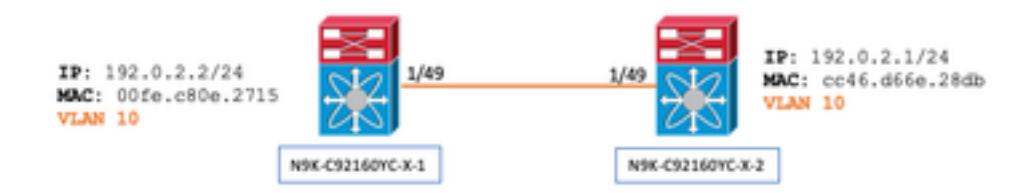

#### Paso 1 - Verifique el ASIC, el Slice y el SrcId del puerto

```
N9K-C92160YC-X-2# show hardware internal tah interface e1/49

IfIndex: 436232192

DstIndex: 5952

IfType: 26

Asic: 0 <<<<<<< Asic: 0

AsicPort: 56

SrcId: 48 <<<<<< Slice: 1 <<<<<< PortOnSlice: 24
```

## Precaución: ELAM se debe utilizar solamente en una ventana de terminal ya que mantiene contenido global para cada porción, lu-a2d, etc.

Por ejemplo, un canal de puerto (PO) puede tener dos links, Eth 1/53 que corresponde a la división 0 y Eth 1/54 que corresponde a la división 1. Configurar ELAM en dos ventanas de terminal separadas a la vez para las diferentes divisiones no ayudará ya que la última división (por ejemplo, la división 1) sobrescribirá la primera (la división 0), terminando obteniendo el mismo resultado en ambas ventanas de terminal.

Puede volver a comprobar esta información a través de:

```
N9K-C92160YC-X-2# show system internal ethpm info interface e1/49 | i i src
IF_STATIC_INFO: port_name=Ethernet1/49,if_index:0x1a006000,ltl=5952,slot=0,
nxos_port=192,dmod=1,dpid=56,
unit=0,queue=65535,xbar_unitbmp=0x0,ns_pid=255,slice_num=1,port_on_slice=24,src_id=48
```

Paso 2: Conexión al módulo

```
N9K-C92160YC-X-2# attach mod 1
Paso 3 - Ingresar al modo de configuración de ELAM y especificar el ASIC apropiado del Paso 1
```

module-1# debug platform internal tah elam asic 0 Paso 4: Configuración del disparador ELAM

Nota: Hay muchas opciones que puede especificar aquí en función del paquete/flujo que se captura

module-1(TAH-elam)# trigger init asic 0 slice 1 lu-a2d 1 in-select 6 out-select 0 use-src-id 48

Consejo:

- Si los puertos de ingreso y egreso están en diferentes segmentos en el mismo ASIC, la ELAM en el segmento de egreso no capturará el paquete saliente porque el paquete no pasará a través de los bloques LUX en el segmento de egreso y, por lo tanto, omitirá la ELAM.
- lu-a2d 0 se utiliza para el ELAM inverso, donde el disparador se basa en el resultado y lu-a2d 1 se utiliza para el ELAM, donde el disparador se basa en atributos de paquete
- Utilice siempre 6 para selección interna y 0 para selección externa

Advertencia: No utilice 0 después de lu-a2d, ya que esto podría bloquear el switch; consulte <u>CSCvd64106</u> para obtener más detalles

#### Paso 5 - Establecer los disparadores de ELAM usando SRC & DEST IP

En este ejemplo, nuestra IP de origen es 192.0.2.2 y la IP de destino es 192.0.2.1, como se muestra a continuación:

module-1(TAH-elam-insel6)# reset

module-1(TAH-elam-insel6)# set outer ipv4 dst\_ip 192.0.2.1 src\_ip 192.0.2.2

Nota: Asegúrese de "restablecer", ya que el comando "establecer" prevalecerá en todos los ELAM y puede hacer que no se active o active en campos inesperados.

Paso 6 - Iniciar el ELAM

#### Paso 7 - Verifique si su ELAM se activó y luego revise los resultados

Nota: A partir de NX-OS 7.0(3)I5(2) y versiones posteriores, hay una versión breve del informe de ELAM, como se muestra a continuación. Si está ejecutando una versión anterior a la 7.0(3)I5(2); continúe con la sección "Visualización de los resultados de ELAM..." sección.

module-1(TAH-elam-insel6)# report

SUGARBOWL ELAM REPORT SUMMARY slot - 1, asic - 1, slice - 1

Incoming Interface: Eth1/49
Src Idx : 0xd, Src BD : 10
Outgoing Interface Info: dmod 1, dpid 14
Dst Idx : 0x602, Dst BD : 10

Packet Type: IPv4

```
Dst MAC address: CC:46:D6:6E:28:DB Src MAC address: 00:FE:C8:0E:27:15
.1q Taq0 VLAN: 10, cos = 0x0
```

```
Dst IPv4 address: 192.0.2.1 Src IPv4 address: 192.0.2.2
Ver = 4, DSCP = 0, Don't Fragment = 0
Proto = 1, TTL
                   = 64, More Fragments = 0
Hdr len = 20, Pkt len = 84, Checksum
                                       = 0x667f
L4 Protocol : 1
ICMP type : 0
ICMP code
          : 0
Drop Info:
_____
LUA:
LUB:
LUC:
LUD:
Final Drops:
```

- La CLI "informe detallado" le proporcionará un resultado más detallado que se describe en la sección posterior.
   Este es también el resultado predeterminado en versiones anteriores.
- El Dst ldx es el niv\_idx de la interfaz de salida. Esto se puede verificar y/o hacer referencia a esto con "show hardware internal tah interface ex/y | i niv"
- El dmod y el dpid corresponden a la interfaz de salida. Esto se puede comprobar con "show system internal ethpm info int ex/y | i dpid"

# • Además, "**show interface hardware-mapping**" se puede utilizar para validar el dmod/dpid. **NOTAS:**

1. Cuando se trata de confirmar si el paquete se está descartando realmente, el campo **"Descartes finales"** es el ÚNICO a considerar. En otras palabras, si bien es posible que vea excepciones generadas en otros campos como LUA/B/C/D, *esto no significa necesariamente* que el paquete se esté descartando. Revise cuidadosamente esta salida (hable con el TAC si es necesario).

2. El tráfico dirigido a la CPU tendrá el indicador sup\_hit establecido (detalles del informe) | grep sup\_hit).

- Puede descodificar la razón usando 'show system internal access-list sup-redirect-stats all' y haciendo coincidir el índice sup
- Asegúrese de que el 'modo de ruteo del sistema' correcto esté configurado (show system routing mode) Según las directrices y limitaciones documentadas en <u>Consideraciones para la implementación de VXLAN</u> El "Modo de enrutamiento del sistema: template-vxlan-scale" no es aplicable a Cisco NX-OS versión 7.0(3)I5(2) y posteriores.Cuando se utiliza VXLAN BGP EVPN en combinación con Cisco NX-OS versión 7.0(3)I4(x) o NX-OS versión 7.0(3)I5(1), el "Modo de routing del sistema: template-vxlan-scale" se requiere en las siguientes plataformas de hardware:Switches Cisco Nexus 9300-EXSwitches Cisco Nexus 9500 con tarjetas de línea X9700-EXPara cambiar el "Modo de enrutamiento del sistema" es necesario volver a cargar el switch.

Ejemplo de tráfico que experimenta punt de CPU:

```
module-1(TAH-elam-insel6)# report
SUGARBOWL ELAM REPORT SUMMARY
Incoming Interface: Eth1/3
Src Idx : 0x9, Src BD : 23
Outgoing Interface Info: dmod 1, dpid 72
Dst Idx : 0x601, Dst BD : 802
Packet Type: IPv4
Dst MAC address: B0:8B:CF:A3:D0:4B
Src MAC address: 00:10:DB:FF:10:00
.1q Tag0 VLAN: 23, \cos = 0x0
Dst IPv4 address: 192.0.2.1
Src IPv4 address: 192.0.2.2
Ver = 4, DSCP = 2, Don't Fragment = 1
Proto = 6, TTL = 49, More Fragments = 0
Hdr len = 20, Pkt len = 60, Checksum = 0x63c3
L4 Protocol : 6
TCP Dst Port : 80
TCP Src Port : 46340
Sup hit: 1, Sup Idx : 2720 <<---- CPU punt, use below CLI to resolve the meaning of Sup Idx
Drop Info:
_____
LUA:
LUB:
LUC:
LUD:
Final Drops:
```

```
# show system internal access-list sup-redirect-stats all | grep 2720 2720 copp-system-p-acl-
http 63
```

Visualización de los resultados de ELAM para las versiones de NX-OS anteriores a la 7.0(3)I5(2)

+ ¿Tiene un encabezado dot1q?

```
module-1(TAH-elam-insel6)# report | grep pr_lu_vec_l2v.qtag0 GBL_C++: [MSG] pr_lu_vec_l2v.qtag0_vld:
0x1 << dot1q yes? 0x1 GBL_C++: [MSG] pr_lu_vec_l2v.qtag0_cos: 0x0 GBL_C++: [MSG]
pr_lu_vec_l2v.qtag0_de: 0x0 GBL_C++: [MSG] pr_lu_vec_l2v.qtag0_vlan: 0xA << vL 10
+ Comprobar VLAN:
```

| module-1(TAE                                                      | I-elam-insel6)# <b>1</b> | eport   grep -1 fpx_lookup_vec.lkup.macsakey.key.fid                          |  |  |
|-------------------------------------------------------------------|--------------------------|-------------------------------------------------------------------------------|--|--|
| GBL_C++:                                                          | [MSG]                    | <pre>fpx_lookup_vec.lkup.macsakey.key.vld: 0x1</pre>                          |  |  |
| GBL_C++:                                                          | [MSG]                    | <pre>fpx_lookup_vec.lkup.macsakey.key.fid_type: 0x0</pre>                     |  |  |
| GBL_C++:                                                          | [MSG]                    | <pre>fpx_lookup_vec.lkup.macsakey.key.fid_vld: 0x0</pre>                      |  |  |
| GBL_C++:                                                          | [MSG]                    | <pre>fpx_lookup_vec.lkup.macsakey.key.fid: 0xA &lt;&lt; dec 0xa = VL 10</pre> |  |  |
| GBL_C++:                                                          | [MSG]                    | <pre>fpx_lookup_vec.lkup.macsakey.key.mac: 0xFEC80E2715</pre>                 |  |  |
| + Comprobar SRC MAC (puede ver esto también en el paso anterior): |                          |                                                                               |  |  |

| module-1(TAH-elam-insel6)# report   grep -i fpx_lookup_vec.lkup.macsakey.key.mac |                  |                                                  |                                |  |  |  |
|----------------------------------------------------------------------------------|------------------|--------------------------------------------------|--------------------------------|--|--|--|
| GBL_C++:                                                                         | [MSG]            | <pre>fpx_lookup_vec.lkup.macsakey.key.mac:</pre> | 0xFEC80E2715 << 00fe.c80e.2715 |  |  |  |
| GBL_C++:                                                                         | [MSG]            | <pre>fpx_lookup_vec.lkup.macsakey.key.mac:</pre> | 0xFEC80E2715                   |  |  |  |
| GBL_C++:                                                                         | [MSG]            | <pre>fpx_lookup_vec.lkup.macsakey.key.mac:</pre> | 0xFEC80E2715                   |  |  |  |
| GBL_C++:                                                                         | [MSG]            | <pre>fpx_lookup_vec.lkup.macsakey.key.mac:</pre> | 0xFEC80E2715                   |  |  |  |
| GBL_C++:                                                                         | [MSG]            | <pre>fpx_lookup_vec.lkup.macsakey.key.mac:</pre> | 0xFEC80E2715                   |  |  |  |
| + ¿Es un nu                                                                      | evo aprendizaje? |                                                  |                                |  |  |  |

| module-1(T | AH-elam-ins | <pre>sel6)# report   grep -1 fpx_lookup_vec.sa_notify_info</pre>         |          |
|------------|-------------|--------------------------------------------------------------------------|----------|
| GBL_C++:   | [MSG]       | <pre>fpx_lookup_vec.lkup.ptvec.misc1.tcp_flags: 0x0</pre>                |          |
| GBL_C++:   | [MSG]       | <pre>fpx_lookup_vec.sa_notify_info: 0x5200000C060</pre>                  |          |
| GBL_C++:   | [MSG] fp:   | x_lookup_vec.sa_notify_info.enable: 0x0 << This will be set to 0x1 for 1 | learning |
| to happen  | n           |                                                                          |          |
| GBL_C++:   | [MSG]       | <pre>fpx_lookup_vec.sa_notify_info.conv_learn_only: 0x0</pre>            |          |

+ Comprobar IP SRC y DST:

#### + Compruebe su SRC\_ID de entrada:

module-1(TAH-elam-insel6)# report | grep vec.ihdr.ieth.hdr.src\_idx
GBL\_C++: [MSG] lurw\_vec.ihdr.ieth.hdr.src\_idx: 0xA9 << sh hardware internal tah int e1/49 | i i niv\_idx</pre>

+ Si la ELAM no se activa, tendrá el siguiente aspecto:

module-1(TAH-elam-insel6)# report
GBL\_C++: [MSG] tahusd\_elam\_wrapper\_report:27d:asic type 5 inst 0 slice 1 a\_to\_d 1 insel 6
outsel 0
GBL\_C++: [MSG] Inside tahusd\_elam\_wrapper\_dav\_report
GBL\_C++: [MSG] ELAM not yet triggered <<<<<</pre>

ELAM encapsulado VXLAN:

Dado que los paquetes VXLAN se encapsularían, la ELAM debe activarse en el encabezado INNER en lugar del encabezado OUTER - Vea el ejemplo a continuación para una trama ARP:

module-1# debug platform internal tah elam asic 0
module-1(TAH-elam)# trigger init asic 0 slice 1 in-select 7 out-select 0 use-src-id 48
module-1(TAH-elam-insel7)# reset
module-1(TAH-elam-insel7)# set inner arp source-ip-addr 192.0.2.2 target-ip-addr 192.0.2.1
module-1(TAH-elam-insel7)# start
module-1(TAH-elam-insel7)# report

#### Configuración de ELAM tras NX-OS 7.0(3)I7(2)

Tras NX-OS 7.0(3)I7(2), ELAM ahora se puede activar globalmente sin especificar el número ASIC o Slice para mayor facilidad. Consulte el ejemplo siguiente:

Nexus-9K# debug platform internal tah elam Nexus-9K(TAH-elam)# trigger init Nexus-9K(TAH-elam-insel6)# reset Nexus-9K(TAH-elam-insel6)# set outer ipv4 dst\_ip 192.0.2.1 src\_ip 192.0.2.2 Nexus-9K(TAH-elam-insel6)# start Nexus-9K(TAH-elam-insel6)# report

## Acerca de esta traducción

Cisco ha traducido este documento combinando la traducción automática y los recursos humanos a fin de ofrecer a nuestros usuarios en todo el mundo contenido en su propio idioma.

Tenga en cuenta que incluso la mejor traducción automática podría no ser tan precisa como la proporcionada por un traductor profesional.

Cisco Systems, Inc. no asume ninguna responsabilidad por la precisión de estas traducciones y recomienda remitirse siempre al documento original escrito en inglés (insertar vínculo URL).